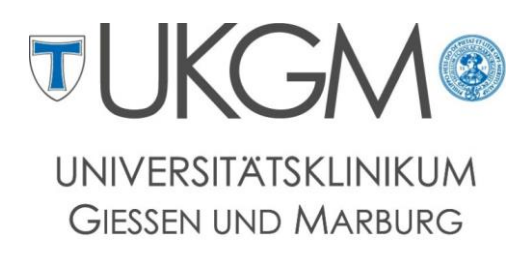

Standort Giessen

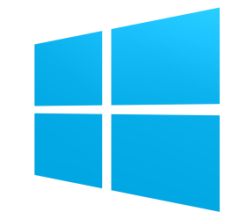

Anleitung zur Konfiguration von Microsoft Exchange für Windows Phones

#### Universitätsklinikum Gießen und Marburg GmbH

Geschäftsbereich IT

Abteilung für Klinische und Administrative Datenverarbeitung (AKAD)

Klinikstr. 23

35392 Gießen

🕾 +49 641 985-40177

 $\boxtimes$  support@uniklinikum-giessen.de

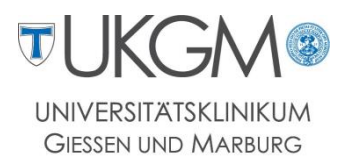

## Schritt 1:

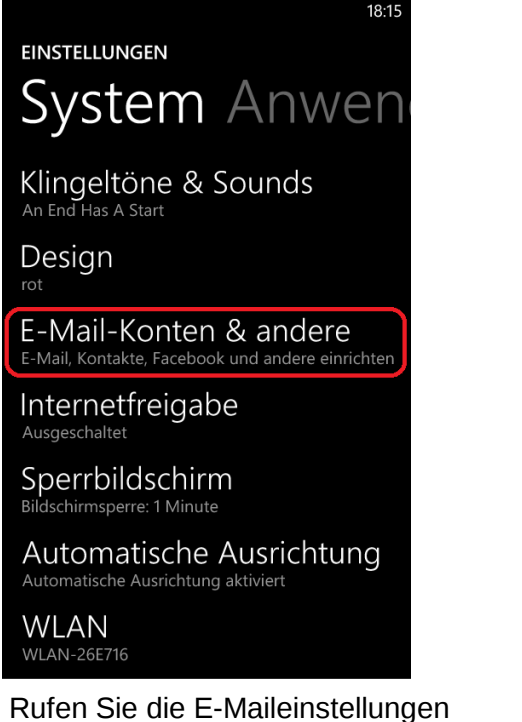

Rufen Sie die E-Maileinstellunger über Einstellungen -> E-Mail-Konten & andere auf.

# Schritt 2:

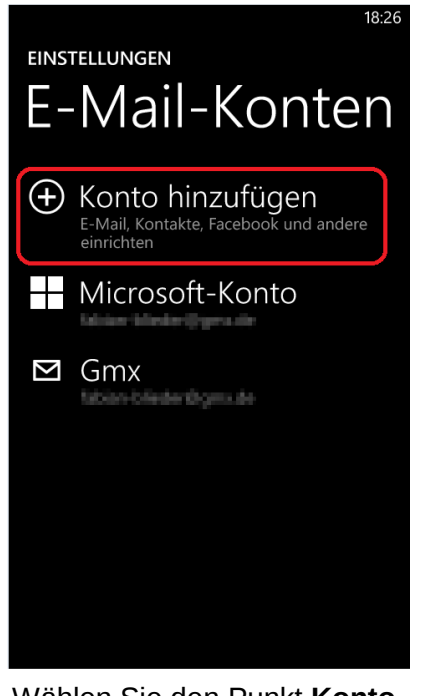

Wählen Sie den Punkt Konto hinzufügen aus.

#### Schritt 3:

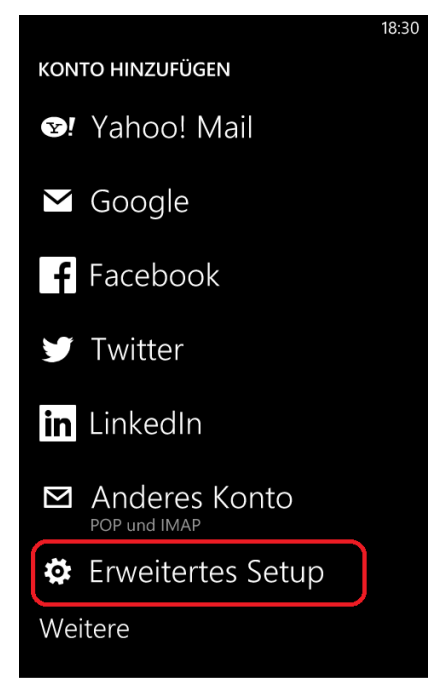

Im anschließenden Auswahlmenü wählen Sie **Erweitertes Setup**.

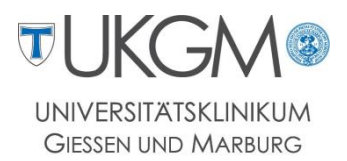

## Schritt 4:

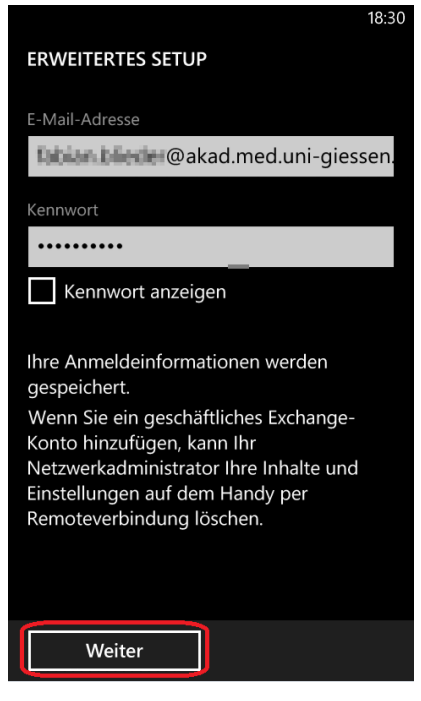

Geben Sie Ihre E-Mailadresse und Ihr persönliches Kennwort ein.

Bestätigen Sie mit Weiter.

# Schritt 5:

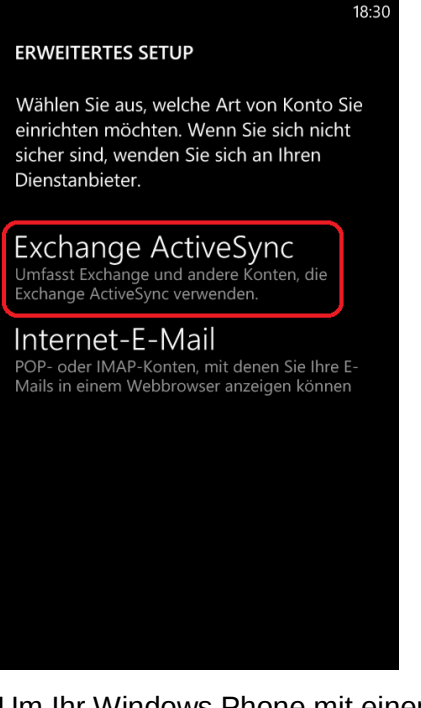

Um Ihr Windows Phone mit einem Exchange Server zu verbinden wird **Exchange ActiveSync** benötigt.

### Schritt 6:

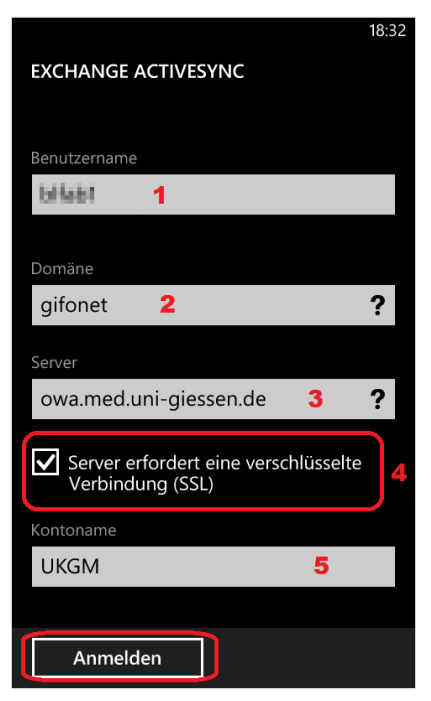

Tippen Sie Ihren Gifonet-Benutzernamen (1), die Domäne gifonet (2), sowie den Server owa.med.uni-giessen.de (3) ein.

Setzen Sie den Haken bei **SSL-Verbindung (4)** und vergeben einen beliebigen Namen für Ihr Postfach (5). Anschließen wählen Sie **Anmelden**.

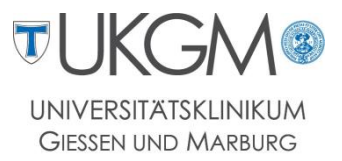

# Schritt 7:

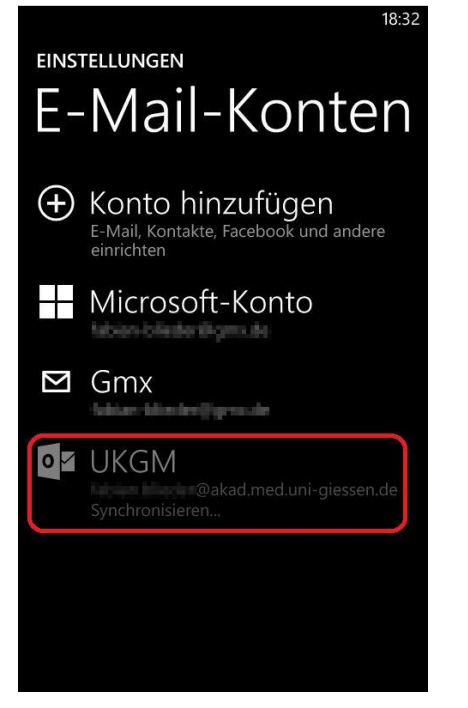

Nach der Anmeldung beginnt die Synchronisation des Postfachs.

## Schritt 8:

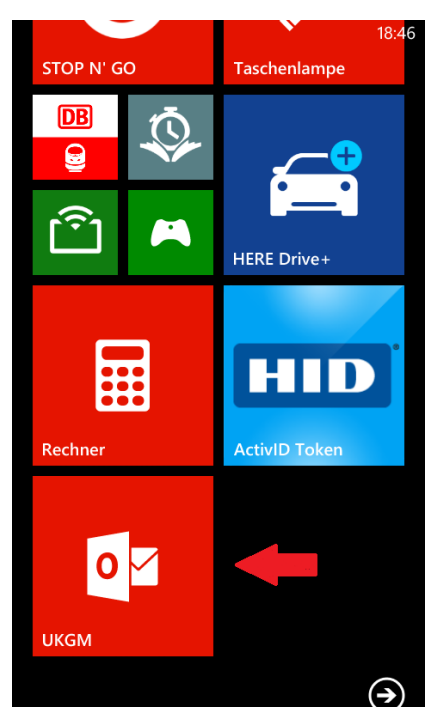

Sobald die Synchronisation abgeschlossen ist wird automatisch das entsprechende Icon auf Ihrem Startbildschirm angezeigt.